## Quizzes in BlazeVIEW Student Guide

Accessing Quizzes

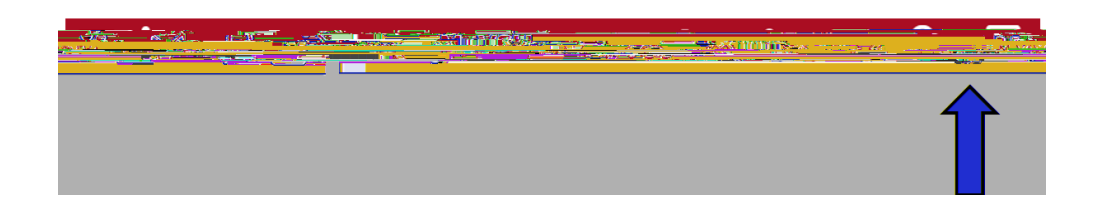

## Assessments

Quizzes

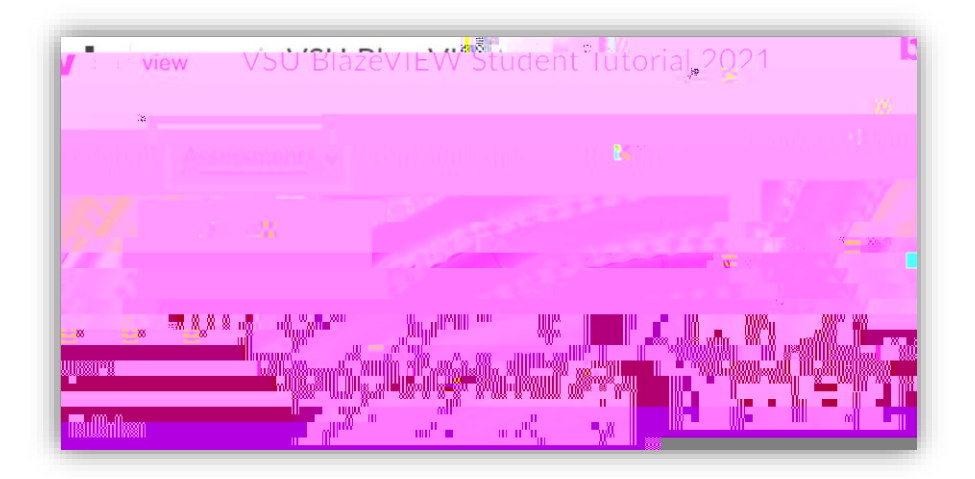

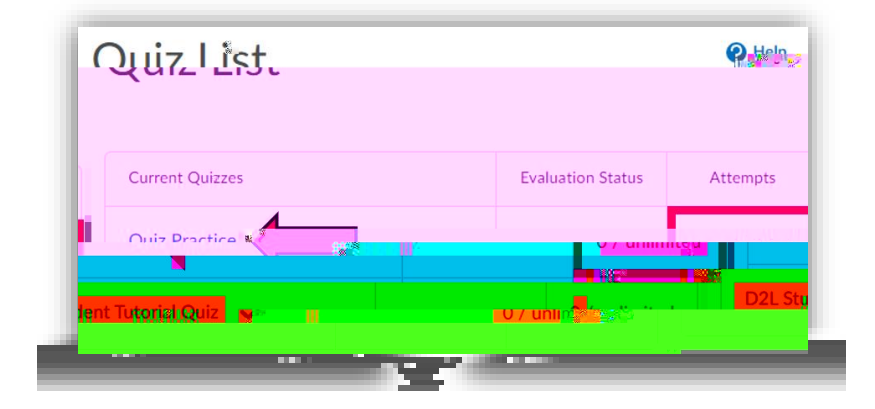

| Summerson Dunction                                                                                                    | Tation I. 1. 1. 1. 1. 1.       |
|----------------------------------------------------------------------------------------------------|--------------------------------|
|                                                                                                    |                                |
| l                                                                                                    |                                |
| 5                                                                                                    | Quiz Details                   |
|                                                                                                    | Current Time                   |
| e -                                                                                                    | 10:21 AM Updat                 |
|                                                                                                    | ര്ണങ്ങൾ/0522                   |
|                                                                                                    | <del>varanta a dan Mad</del>   |
|                                                                                                    |                                |
|                                                                                                    | _ end _ n (t ff _              |
| · · · · · · · · · · · · · · · · · · ·                                                                                                    |                                |
|                                                                                                    |                                |
|                                                                                                    | -                              |
|                                                                                                    |                                |
| In the second second se |                                |
|                                                                                                    | and a second from the second   |
|                                                                                                    |                                |
| Vm change                                                                                                    | 2 I.s.e                        |
|                                                                                                    | าราวิทศาสตร์ - มงความตาวสา     |
|                                                                                                    |                                |
|                                                                                                    |                                |
|                                                                                                    |                                |
| time and the pair time is a second to the side address is the second second second second second second second                                                                                                    | n <u>aile active preimvich</u> |
| +.0 means are state to argue Accomptize. Office "Chart Of                                                                                                    | ital ta baain Attamp           |
|                                                                                                    | s fipished                     |
|                                                                                                    |                                |
|                                                                                                    |                                |
|                                                                                                    |                                |

Time Allowed

attempts

quiz instructions

Back to Questions

Submit Quiz

attempt score

overall grade

overall grade